# MOTOR FUEL TRACKING SYSTEM

Fuel Tracking System... the way of the future.

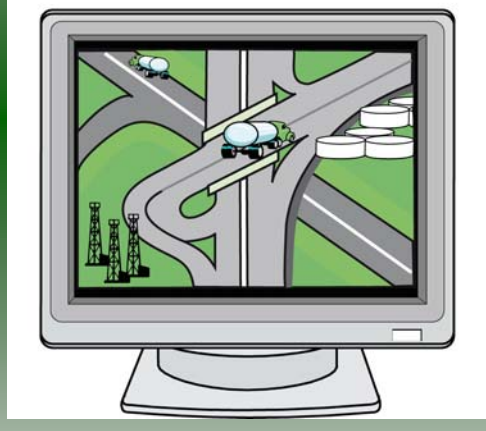

#### COMPLETING THE GAS-1239 BULK PLANT EXPORTER REFUND RETURN

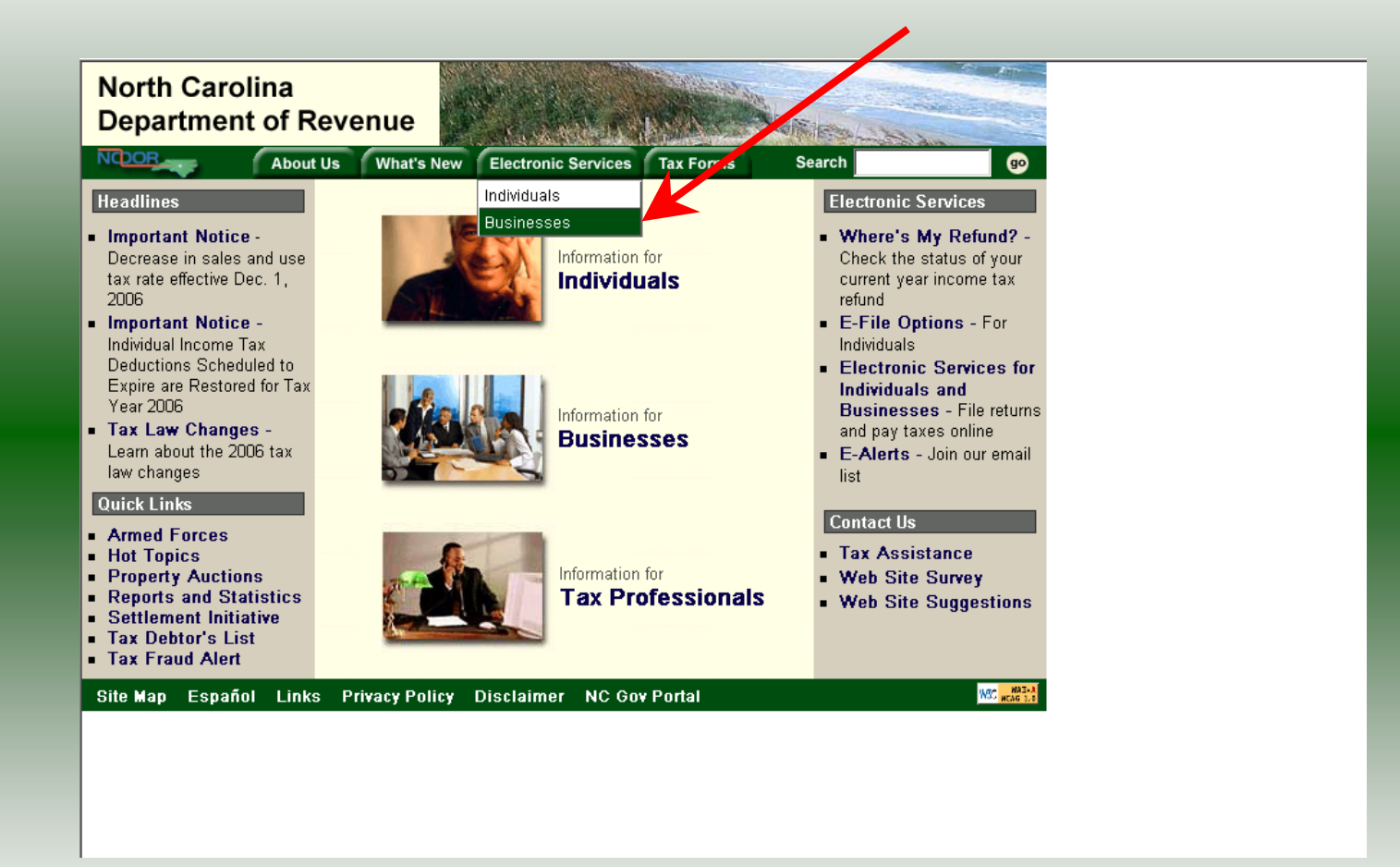

Log into the Department of Revenue's website at <u>www.dornc.com</u>. Click on **Electronic Services** and then **Businesses**.

| Busin                                                                                                    | lesses                                                                                                    |
|----------------------------------------------------------------------------------------------------|----------------------------------------------------------------------------------------------------|
|                                                                                                    |                                                                                                    |
| <b>E-500 Sales and Use E-File</b> – File your E-<br>500 tax return and the accompanying<br>schedules, E-543 and E-536 and pay your<br>tax electronically.                                                                                       | CD-429 Corporate Estimated Income<br>Tax – Pay your corporate estimated<br>payments online.                                                                                                    |
| <u>NC-5 and NC-5P Withholding E-File</u> –<br>File your NC-5 tax return or NC-5P and<br>pay your tax electronically.                                                                                                    | CD-419 Application for Extension for<br>Franchise and Corporate Income Tax –<br>File your corporate and franchise tax<br>extension and pay the tax electronically.                                                          |
| Motor Fuels IFTA/Intrastate E-File –<br>Filing your tax return and ordering<br>credentials electronically.                                                                                                    | CD-V, Franchise Tax and Corporate<br>Income Tax Payment Vouchers - Pay<br>your current year franchise and corporate<br>income tax.                                                                                          |
| Motor Fuels EDI Implementation Guide<br>and Trading Partner Agreement – Click<br>here to access the Motor Fuels EDI<br>mapping for Motor Fuels Suppliers,<br>Terminal Operators & Carriers and also to<br>access the Trading Partner Agreement. | CD-V Amended, Amended Franchise<br>Tax and Corporate Income Tax<br>Payment Vouchers - Pay the tax on your<br>franchise and corporate amended income<br>tax.                                                                 |
| Motor Fuels E-File – File your Motor<br>Fuels Tax returns (Excludes IFTA)<br>Bills and Notices – Make a payment on a<br>bill or notice that you received from the<br>Department of Perserve                                                     | $\underline{E-Alerts}$ – Click here to join our Tax<br>Updates Mailing List. Mailings through this<br>list will include bulletins, directives, and other<br>important notices about law changes and<br>related tax matters. |
| EFT – Electronic Funds Transfer via ACH<br>Debit or ACH Credit.                                                                                                    | Web Site Survey – Help us make<br>improvements to our web site by completing<br>a short survey.                                                                                                    |

Click on Motor Fuels E-File – File your Motor Fuels Tax returns (Excludes IFTA) (fifth hyperlink down in the left column).

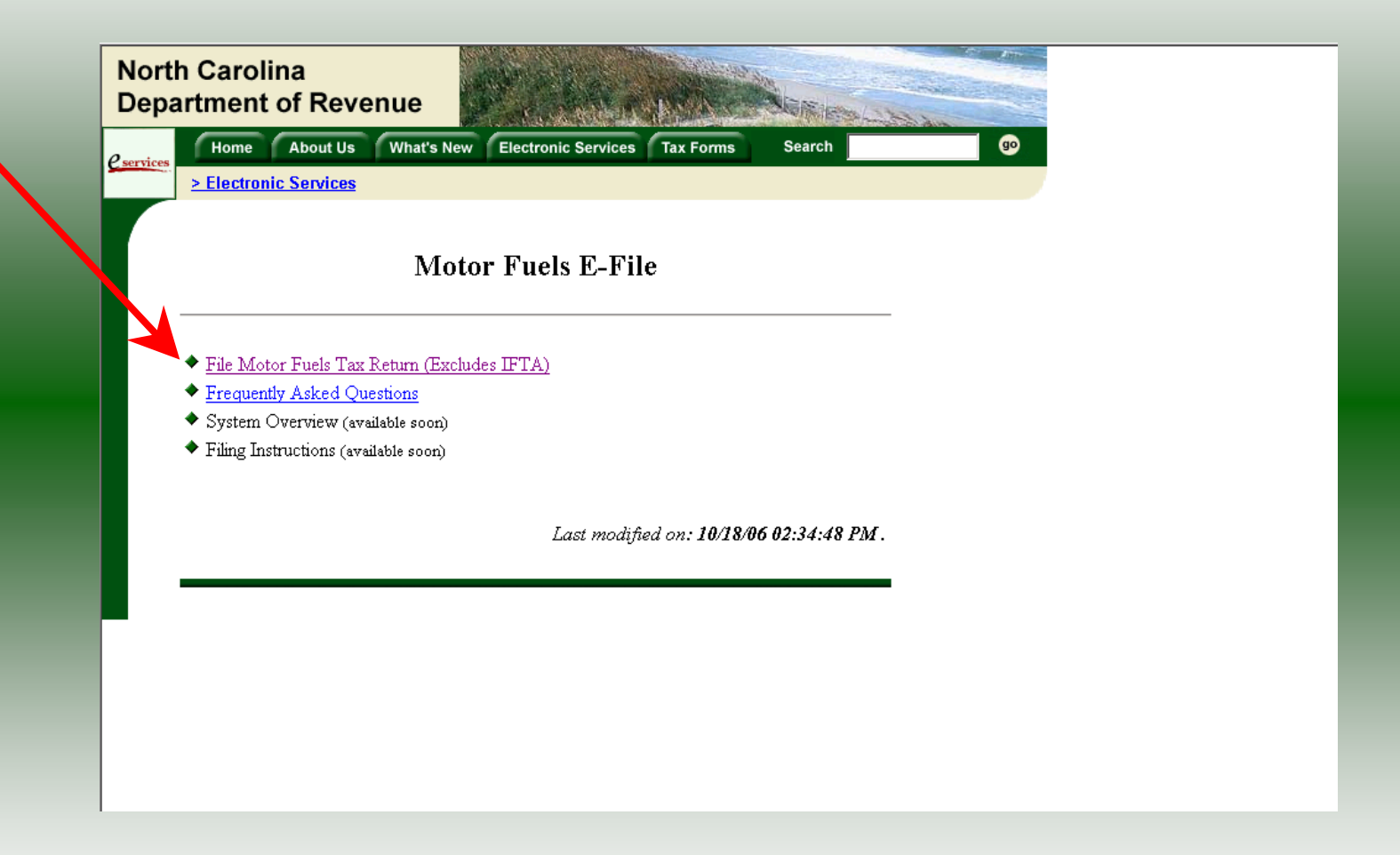

Click on File Motor Fuels Tax Returns (Excludes IFTA).

| Nort<br>Depa      | h Carolina<br>artment of Revenue                                                                                                    |                                                                                                    |
|-------------------|----------------------------------------------------------------------------------------------------|----------------------------------------------------------------------------------------------------|
| <u>e services</u> | Home About Us What's New  Electronic Services                                                                                                    | Electronic Services Tax Forms Search                                                                                                    |
|                   | Moto                                                                                                    | r Fuels E-File                                                                                                    |
|                   | <ul> <li>File Motor Fuels Tax Return (Exclude</li> <li>Frequently Asked Questions</li> <li>System Overview (available soon)</li> <li>Filing Instructions (available soon)</li> </ul> | You are about to view pages over a secure connection.<br>Any information you exchange with this see cannot be<br>viewed by anyone else on the Web.<br>In the future, do not show the arring<br>OK More Info |
|                   |                                                                                                    | Last modified on: 10/18/06 02:34:48 PM .                                                                                                    |
|                   |                                                                                                    |                                                                                                    |
|                   |                                                                                                    |                                                                                                    |
|                   |                                                                                                    |                                                                                                    |

A message will display stating "You are about to view pages over a secure connection." Click **OK**.

| North Carolina<br>Department of Revenue                       |                                                                                                  |
|---------------------------------------------------------------|--------------------------------------------------------------------------------------------------|
| Cervices Home About Us What's New                             | Electronic Services Tax Forms Search go                                                          |
| > Electronic Services                                         |                                                                                                  |
| <b></b>                                                       |                                                                                                  |
|                                                               | Login Help 🕜                                                                                     |
|                                                               |                                                                                                  |
| Please enter your Login Use<br>sensitive. If you are a new us | r ID and Password. The User ID and Password is case<br>ser, please select <u>First Time User</u> |
| User II                                                       |                                                                                                  |
| Passwo                                                        | rd:                                                                                              |
|                                                               |                                                                                                  |
|                                                               |                                                                                                  |
| login                                                         | clear cancel                                                                                     |
|                                                               |                                                                                                  |
|                                                               |                                                                                                  |

Enter your User ID and password as established during the **Set-up Your Account** procedures. Click **Login**.

| Welcome       Help ?         Welcome Donna Alderman       Please select from one of the following:         Go to Fuel Tracking Application: Access the Fuel Tracking Application to File and/or Pay your taxes.         Update Security Account Information: Change your personal information, associate with another entity, disassociate with an entity, change password, disable account.         Logott of the Fuel Tracking Security System | Welcome       Help ?         Welcome Donna Alderman       Please select from one of the following:         Go to Fuel Tracking Application: Access the Fuel Tracking Application to File and/or Pay your taxes.         Update Security Account Information: Charge your percend information accession | rvices                                                                                                    |
|----------------------------------------------------------------------------------------------------|----------------------------------------------------------------------------------------------------|----------------------------------------------------------------------------------------------------|
| <ul> <li>Welcome Donna Alderman</li> <li>Please select from one of the following:</li> <li>Goto Fuel Tracking Application: Access the Fuel Tracking Application to File and/or Pay your taxes.</li> <li>Update Security Account Information: Change your personal information, associate with another entity, disassociate with an entity, change password, disable account.</li> <li>Logout of the Fuel Tracking Security System</li> </ul>     | Welcome Donna Alderman<br>Please select from one of the following:<br>Go to Fuel Tracking Application: Access the Fuel Tracking Application to File<br>and/or Pay your taxes.                                                                                                    | Welcome Help 🕢                                                                                                    |
| <ul> <li>Please select from one of the following:</li> <li>Go to Fuel Tracking Application: Access the Fuel Tracking Application to File and/or Pay your taxes.</li> <li>Update Security Account Information: Change your personal information, associate with another entity, disassociate with an entity, change password, disable account.</li> <li>Logout of the Fuel Tracking Security System</li> </ul>                                    | Please select from one of the following:<br><b>Goto</b> Fuel Tracking Application: Access the Fuel Tracking Application to File<br>and/or Pay your taxes.                                                                                                    | ne Donna Alderman                                                                                                    |
| Go to Fuel Tracking Application: Access the Fuel Tracking Application to File<br>and/or Pay your taxes.<br>Update Security Account Information: Change your personal information, associate<br>with another entity, disassociate with an entity, change password, disable account.<br>Logout of the Fuel Tracking Security System                                                                                                    | Go to Fuel Tracking Application: Access the Fuel Tracking Application to File<br>and/or Pay your taxes.                                                                                                    | select from one of the following:                                                                                                    |
| Update Security Account Information: Change your personal information, associate with another entity, disassociate with an entity, change password, disable account.                                                                                                    | Undate Security Account Information, Change your personal information accorder                                                                                                    | <b>Fuel Tracking Application:</b> Access the Fuel Tracking Application to File<br>Pay your taxes.                                                       |
| Logout of the Fuel Tracking Security System                                                                                                    | with another entity, disassociate with an entity, change password, disable account.                                                                                                    | Security Account Information: Change your personal information, associate nother entity, disassociate with an entity, change password, disable account. |
|                                                                                                    | Logout of the Fuel Tracking Security System                                                                                                    | of the Fuel Tracking Security System                                                                                                    |

The Welcome Screen is displayed. Click the **Go To** button to access the Fuel Tracking System (FTS).

| North Carolina<br>Department of Revenue                                                                                                    |
|----------------------------------------------------------------------------------------------------|
| Home         About Us         What's New         Electronic Services         Tax Forms         Search         go           > Electronic Services         > Electronic Services |
| Choose Entity Help 🕜                                                                                                    |
| Please select an entity to work with in the Fuel Tracking Application:                                                                                                    |
| FEIN: 987654321 - TRAINING 2                                                                                                    |
| back next cancel                                                                                                    |
|                                                                                                    |
|                                                                                                    |

The **Choose Entity** screen will display. The user may only access entities which they have been given access, usually the access is for the displayed account only. Select the entity and click **Next**.

8

The **Main Menu** screen is displayed. An explanation for the buttons on the left of the screen and the tabs at the top of the screen are given on the next pages. Profile/Login tab returns the user to the **Welcome** screen to exit the FTS.

9

| North Carolina<br>Department of Re | evenue                                                                             | di                              | a a la la a la la a la la a la la a la la a la a la a la |  |
|------------------------------------|------------------------------------------------------------------------------------|---------------------------------|----------------------------------------------------------|--|
| Profile/Login Business >> Main Men | Set Session Schedules                                                              | Tax Returns                     |                                                          |  |
| Welcome Donna Al                   | derman                                                                             |                                 |                                                          |  |
|                                    | Main Menu                                                                          | Help 🕜                          |                                                          |  |
| Select a task to                   | o perform                                                                          |                                 |                                                          |  |
| Tax Return                         | Process and review tax returns                                                     |                                 |                                                          |  |
| Payments                           | Make a credit card or bank draft paym                                              | ent                             |                                                          |  |
| ViewMessages                       | View acknowledgments and message                                                   | s                               |                                                          |  |
| Print Return                       | Print return and supporting schedules<br>calculated prior to printing for best res | s - the return must be<br>sults |                                                          |  |
| Consolidated Return                | Print consolidated return - the return(s<br>prior to printing for best results     | s) must be calculated           |                                                          |  |
|                                    |                                                                                    |                                 |                                                          |  |
|                                    |                                                                                    |                                 |                                                          |  |

**Set Session** tab allows the user to identify the account type and return period for viewing or filing returns. **Schedules** tab allows the user to enter schedule data information.

| North<br>Depa | h Carolina<br>Irtment of Re | venue                                                                                                    |  |
|---------------|-----------------------------|----------------------------------------------------------------------------------------------------|--|
| 1380          | Profile/Login               | Set Session Schedules Tax Returns                                                                        |  |
|               | Business >> Main Men        | u                                                                                                    |  |
| w             | elcome Donna Al             | derman                                                                                                   |  |
|               |                             | Main Menu Help 🕢                                                                                         |  |
|               | Select a task to            | <u>perform</u>                                                                                           |  |
|               | Tax Return                  | Process and review tax returns                                                                           |  |
|               | Payments                    | Make a credit card or bank draft payment                                                                 |  |
|               | ViewMessages                | View acknowledgments and messages                                                                        |  |
|               | Print Return                | Print return and supporting schedules - the return must be calculated prior to printing for best results |  |
|               | Consolidated Return         | Print consolidated return - the return(s) must be calculated prior to printing for best results          |  |
|               |                             |                                                                                                    |  |
|               |                             |                                                                                                    |  |

**Tax Returns** tab and button allows the user to process and view their tax returns. **Payments** button allows the user to submit a payment without a return.

| artment of R        | evenue                                                                                                   |
|---------------------|----------------------------------------------------------------------------------------------------|
| Profile/Login       | n Set Session Schedules Tax Returns                                                                      |
| Business >> Main Me | nu                                                                                                    |
| Welcome Donna A     | Iderman                                                                                                  |
|                     | Main Menu Help 🕢                                                                                         |
| Select a task       | to perform                                                                                               |
| Tax Return          | Process and review tax returns                                                                           |
| P ayments           | Make a credit card or bank draft payment                                                                 |
| ViewMessages        | View acknowledgments and messages                                                                        |
| Print Return        | Print return and supporting schedules - the return must be calculated prior to printing for best results |
| Consolidated Return | Print consolidated return - the return(s) must be calculated prior to printing for best results          |
|                     |                                                                                                    |

**View Messages** button allows the user to view return and payment confirmation screens. **Print Return** button allows the user to print any return submitted to the Division.

| Profile/Login       | Set Session Schedules Tax Re                                                                   | eturns          |
|---------------------|------------------------------------------------------------------------------------------------|-----------------|
| Business >> Main Me | nu                                                                                             |                 |
|                     |                                                                                                |                 |
| elcome Donna A      | Iderman<br>Main Menu                                                                           | Halp            |
|                     |                                                                                                |                 |
| Select a task t     | to perform                                                                                     |                 |
| Tax Return          | Process and review tax returns                                                                 |                 |
| Payments            | Make a credit card or bank draft payment                                                       |                 |
| ViewMessages        | View acknowledgments and messages                                                              |                 |
| Print Return        | Print return and supporting schedules - the r<br>calculated prior to printing for best results | return must be  |
| Consolidated Return | Print consolidated return - the return(s) must prior to printing for best results              | t be calculated |
|                     |                                                                                                |                 |

**Consolidated** button allows the users to print one return displaying the original filed return and all amended returns that were processed for the filing period session.

| North<br>Depa | Carolina<br>rtment of Re<br>Profile/Login<br>Business >> Main Men | venue<br>Set Session Schedules Tax Returns                                                               |     |
|---------------|-------------------------------------------------------------------|----------------------------------------------------------------------------------------------------|-----|
| W             | elcome Donna Ale                                                  | derman                                                                                                   |     |
|               |                                                                   | Main Menu Help                                                                                           | 0   |
|               | Select a task to                                                  | o perform                                                                                                |     |
|               | Tax Return                                                        | Process and review tax returns                                                                           |     |
|               | Payments                                                          | Make a credit card or bank draft payment                                                                 |     |
|               | ViewMessages                                                      | View acknowledgments and messages                                                                        |     |
|               | Print Return                                                      | Print return and supporting schedules - the return must<br>calculated prior to printing for best results | be  |
|               | Consolidated Return                                               | Print consolidated return - the return(s) must be calcula prior to printing for best results             | ted |
|               |                                                                   |                                                                                                    |     |

You must set the tax return session before proceeding. Click on the Set Session tab  $_{14}$  across the top of the screen.

| h Carolina<br>artment of R<br>Profile/Login | evenue                                                                                                    | Schedules Ta                                            | x Returns | 14 | s ( + 1.5 |  |
|---------------------------------------------|----------------------------------------------------------------------------------------------------|---------------------------------------------------------|-----------|----|-----------|--|
| Business >> Main Me                         | nu >> Select Session                                                                                                    |                                                         |           |    |           |  |
|                                             | Session S                                                                                                    | election                                                | Help      | 0  |           |  |
| Company                                     | TRAINING 2                                                                                                    | FEIN:                                                   | 987654321 |    |           |  |
| Reporting State                             | North Carolina                                                                                                    |                                                         |           |    |           |  |
| Account Type                                | Fuel Alcohol and Biodiese<br>Backup Tax<br>Bulk Plant Exporter<br>Claim for Refund: U S Gov<br>Claim for Refund: State Ar<br>Claim for Refund: School | el Provider<br>/ernment<br>gencies<br>Boards<br>Schoole |           | ,  |           |  |

The Session Selection screen is displayed. Click on **Account Type**. There are three types of importers. This example will display the Tankwagon Importer account type. Scroll down the returns list until the **Bulk Plant Exporter** is highlighted. Left click.

| Profile/Login       Set Session       Sche dules       Tax Returns         Business >> Main Menu >> Select Session >> Session Continued           Session Selection       Help ?         Session Information        ?         Company       TRAINING 2       FEIN:       987654321         Reporting State       North Carolina           Account Type       Bulk unit Exp. er           Reporting Period       I       I          Account ID       98765432101                                                                                                    | n Carolina<br>rtment of Reve | enue                              | 1 4-1     |           | Annu-She |
|----------------------------------------------------------------------------------------------------|------------------------------|-----------------------------------|-----------|-----------|----------|
| Business >> Main Menu >> Selection Continued   Session Selection Help ?   Session Information Help ?   Company TRAINING 2   Company TRAINING 2   Reporting State North Carolina   Account Type Bulk unit Exporer   Reporting Period Image / Image / Image   Account ID 98765432101                                                                                                    | Profile/Login                | Set Session Scher                 | dules Ta: | x Returns |          |
| Session Selection       Help ?         Session Information                                                                                                    | Business >> Main Menu >>     | Select Session >> Session Continu | Jed       |           |          |
| Session InformationCompanyTRAINING 2Reporting StateNorth CarolinaAccount TypeBulk unit ExporerReporting PeriodImage: 1 minute of the second of the second of t |                              | Session Selec                     | tion      | Help 🕜    |          |
| CompanyTRAINING 2FEIN:987654321Reporting StateNorth CarolinaAccount TypeBulk unit ExperierReporting PeriodIIIIIIIIIIIIIIIIIIIIIIIIIIIIIIIII                                                                                                    | Session Informat             | ion                               |           |           |          |
| Reporting StateNorth CarolinaAccount TypeBulk unit ExportReporting PeriodI / IAccount ID98765432101                                                                                                    | Company                      | TRAINING 2                        | FEIN:     | 987654321 |          |
| Account Type     Bulk ant Experier       Reporting Period     Image: / Image: Period       Account ID     98765432101                                                                                                    | Reporting State              | North Carolina                    |           |           |          |
| Reporting Period 98765432101                                                                                                    | Account Type                 | Bulk unt Exper                    |           |           |          |
| Account ID 98765432101                                                                                                    | Reporting Period             |                                   |           |           |          |
|                                                                                                    | Account ID                   | 98765432101                       |           |           |          |
|                                                                                                    |                              |                                   |           |           |          |
|                                                                                                    |                              | Back Fxit                         | Cancel    |           |          |
| Back Evit Cancel                                                                                                    |                              |                                   | Curren    |           |          |
| Back Exit Cancel                                                                                                    |                              |                                   |           |           |          |

The **Session Selection** screen is displayed. Click the drop down arrow for **Month** and **16 Year** for the Reporting Period.

| h Carolina               |                                   |                    |                      |                   |
|--------------------------|-----------------------------------|--------------------|----------------------|-------------------|
| rtment of Reve           | enue                              | <u> </u>           | - 1- 1- 14           | and much designed |
| Profile/Login            | Set Session Sched                 | lules Ta:          | « Returns            |                   |
| Business >> Main Menu >> | Select Session >> Session Continu | ed >> Session List | >> Session Continued |                   |
| _                        |                                   |                    |                      |                   |
|                          | Session Selec                     | tion               | Help 🕜               |                   |
| Session Informat         | ion                               |                    |                      |                   |
| Company                  | TRAINING 2                        | FEIN:              | 987654321            |                   |
| Reporting State          | North Carolina                    |                    |                      |                   |
| Account Type             | Bulk Plant Exporter               |                    |                      |                   |
| Reporting Period         | 1 💌 / 2007 💌                      |                    |                      |                   |
| Account ID               | 98765432101                       |                    |                      |                   |
|                          |                                   | K                  |                      |                   |
| Existing Session         | Session List                      | lewSession         | Amendment            |                   |
|                          |                                   | New Sessi          |                      |                   |
|                          |                                   | 1011 5055          |                      |                   |
|                          | Back Exit                         | Cancel             |                      |                   |
|                          |                                   |                    |                      |                   |
|                          |                                   |                    |                      |                   |

Verify the return period and click **New Session** to start entering the refund return information.

|                  | Session Sel         | lection  | Help 🕜    |  |
|------------------|---------------------|----------|-----------|--|
| Session Informat | tion                |          |           |  |
| Company          | TRAINING 2          | FEIN:    | 987654321 |  |
| Reporting State  | North Carolina      |          |           |  |
| Reporting Period | 1 / 2007            |          |           |  |
| Account Type     | Bulk Plant Exporter | 8        |           |  |
| Account ID       | 98765432101         |          |           |  |
| Return Type      | Original            | Sequence | 0         |  |
| Statue           | Onen                |          |           |  |

The **Session Information** screen is displayed. Review the Reporting Period and Account Type to ensure that the correct session was set. Click **Confirm**.

| North Carolina<br>Department of Re | evenue                                                                                       |                  |
|------------------------------------|----------------------------------------------------------------------------------------------|------------------|
| Profile/Login Business >> Main Mer | Set Session Schedules Tax R                                                                  | Returns          |
| Welcome Donna Al                   | derman                                                                                       |                  |
| TRAINING 2                         | 98765432101 1/2007                                                                           | BP               |
|                                    | Main Menu                                                                                    | Help 🕜           |
| Select a task t                    | o perform                                                                                    |                  |
| Tax Return                         | Process and review tax returns                                                               |                  |
| Payments                           | Make a credit card or bank draft payment                                                     |                  |
| ViewMessages                       | View acknowledgments and messages                                                            |                  |
| Print Return                       | Print return and supporting schedules - the<br>calculated prior to printing for best results | e return must be |
| Consolidated Return                | Print consolidated return - the return must I prior to printing for best results             | be calculated    |
|                                    |                                                                                              |                  |

The **Main Menu** screen is displayed. Your Account Name, Account Number, Reporting Period, and Account Type are displayed above the Main Menu bar. Click on **Schedules** <sup>19</sup> tab at the top of the screen.

| orth Carolina<br>epartment of Rev      | venue                                                           | · · · ·                     |                    |
|----------------------------------------|-----------------------------------------------------------------|-----------------------------|--------------------|
| Profile/Login<br>Business >> Main Menu | Set Session Sche                                                | edules Tax Returns          |                    |
|                                        |                                                                 |                             |                    |
| TRAINING 2                             | 98765432101                                                     | 1/2007                      | Account Type<br>BP |
|                                        | Schedule Trans                                                  | saction List                | Help 🕜             |
| Select Sched Pro<br>Code Cod           | duct Origin Destination<br>No schedule en<br>No Activity Return | Document<br>Date Document # | Billed<br>Gallons  |
|                                        | Select a sci                                                    | hedule                      |                    |
|                                        | Back Print                                                      | Exit Cancel                 |                    |
|                                        |                                                                 |                             |                    |
|                                        |                                                                 |                             |                    |
|                                        |                                                                 |                             |                    |
|                                        |                                                                 |                             |                    |

The **Schedules Transaction List** screen is displayed. To file a "No Activity Return" click the **No Activity Return** button. To enter schedule data click **New**.

| North Carolina<br>Department of Revenue                                                                                                    |  |
|----------------------------------------------------------------------------------------------------|--|
| Profile/Login         Set Session         Schedules         Tax Returns           Business >> Main Menu >> Schedule Transactions >> Select Schedule         Schedule         Schedule |  |
| Account Name Account Number Period Account Type<br>TRAINING 2 98765432101 1/2007 BP<br>Schedule Selection Help                                                                        |  |
| Select Schedule                                                                                                    |  |
| Schedule                                                                                                    |  |
| Select Schedule from List<br>Back Exit Cancel                                                                                                    |  |
|                                                                                                    |  |
|                                                                                                    |  |

The **Schedules Selection** screen is displayed. Click the down arrow and select the applicable schedule.

| th Carolina<br>artment of Revenue |                                    |                          | in the second      |
|-----------------------------------|------------------------------------|--------------------------|--------------------|
| Profile/Login Set                 | Session Schedules                  | Tax Returns              |                    |
| Business >> Main Menu >> Sched    | ule Transactions >> Select Schedul | e >> Schedule Maintenanc | e                  |
|                                   |                                    |                          |                    |
|                                   |                                    |                          |                    |
| Account Name //<br>TRAINING 2 9   | Account Number<br>08765432101      | Period<br>1/2007         | Account Type<br>BP |
| En                                | ter Schedule Inform                | ation                    | Help ?             |
|                                   |                                    |                          |                    |
| schedule                          | 7-вик маль Ехроп                   | er schedule of tax-pai   | u exports          |
| *Product Type                     | 065-Gasoline                       |                          |                    |
| *Carrier Name                     | AAAA Transportatio                 | n                        |                    |
| *Carrier Account Number           | 561234567                          |                          |                    |
| *Mode                             | Truck                              |                          |                    |
| *Destination City                 | Richmond                           |                          |                    |
| *Destination State                | VIRGINIA                           | •                        |                    |
| *Purchaser                        | BBBBB Distributor                  |                          |                    |
| *Purchaser Account Number         | 541234567                          |                          |                    |
| *Date Shipped                     | 01/01/2007 🍄 mm/dd/cc              | /y                       |                    |
| *Document Number                  | 8574659                            |                          |                    |
| *Billed Gallons                   | 4500                               |                          |                    |
| * Required Fields                 |                                    |                          |                    |
| Add N                             | ext Add+NewSchedule                | Tax Return               |                    |
|                                   | Add a schedule                     |                          |                    |

Enter information as requested on this screen. Please note: All information is required with two exceptions. Also pay close attention to the date format. You must enter the date as follows: mm/dd/ccyy.

| rth Carolina<br>partment of Revenue |                                                             |        |
|-------------------------------------|-------------------------------------------------------------|--------|
| Profile/Login Set                   | t Session Schedules Tax Returns                             |        |
| Business >> Main Menu >> Sched      | ule Transactions >> Select Schedule >> Schedule Maintenance |        |
|                                     |                                                             |        |
|                                     |                                                             |        |
| TRAINING 2                          | 98765432101 1/2007                                          |        |
| En                                  | ter Schedule Information                                    | Help 🕜 |
|                                     |                                                             |        |
| Schedule                            | 7F-Bulk Plant Exporter schedule of tax-paid e               | xports |
| *Product Type                       | 065-Gasoline                                                |        |
| *Carrier Name                       | AAAA Transportation                                         |        |
| *Carrier Account Number             | 561234567                                                   |        |
| *Mode                               | Truck                                                       |        |
| *Destination City                   | Richmond                                                    |        |
| *Destination State                  |                                                             |        |
| *Purchaser                          | BBBBB Distributor                                           |        |
| *Purchaser Account Number           | 541232667                                                   |        |
| *Date Shipped                       | 01/01/2007 🍄 mm/dd/coyy                                     |        |
| *Document Number                    | 8574659                                                     |        |
| *Billed Gallons                     | 4500                                                        |        |
| * Required Fields                   |                                                             |        |
| Add N                               | lext Add+NewSchedule Tax Return                             |        |
|                                     | Add a schedule                                              |        |

If more entries need to be added for the schedule click **Add Next**. Once all schedule data has been entered click **Tax Return**.

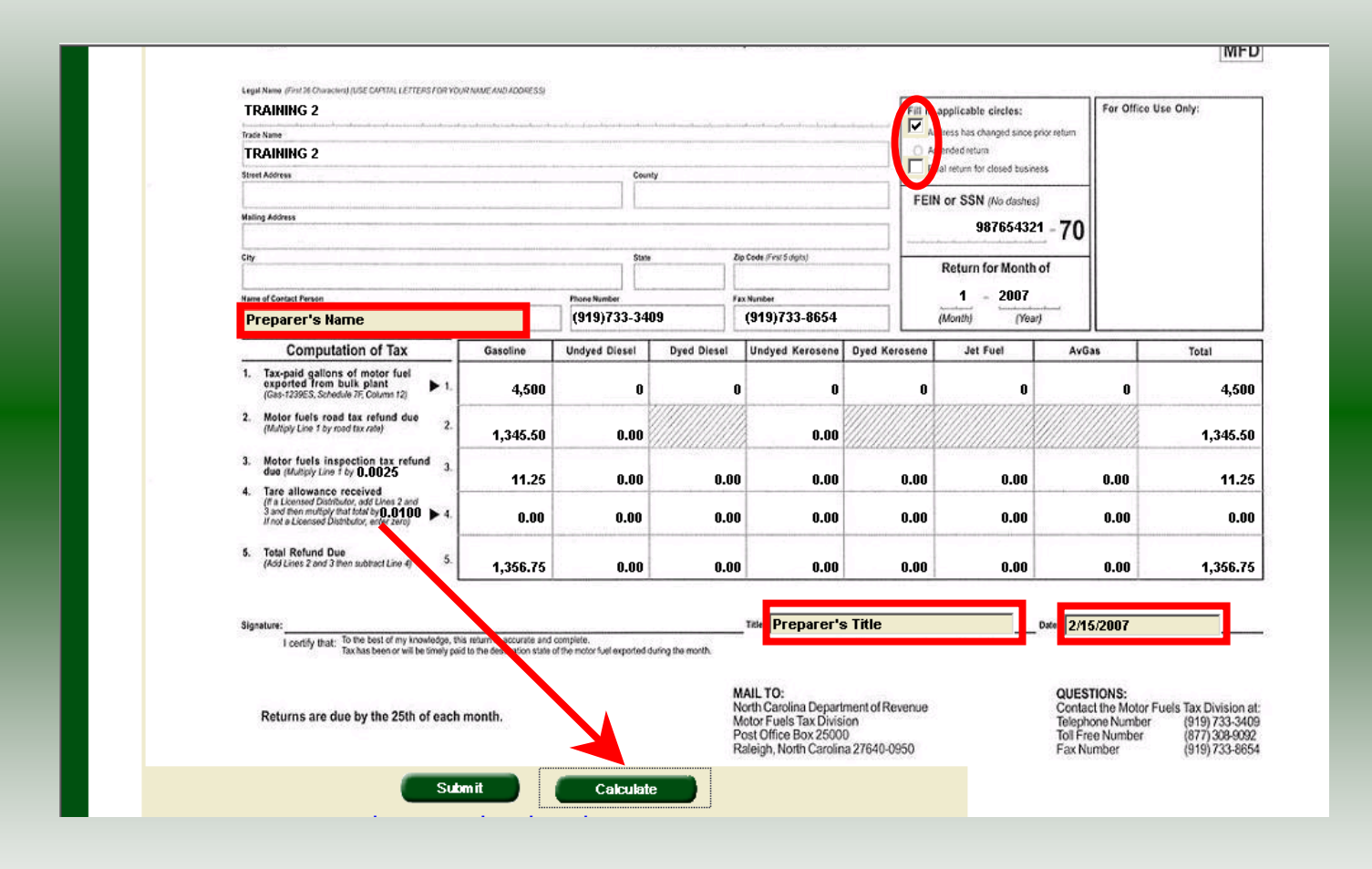

Enter the **Contact Name** located under the address information and then moving to the check boxes in the upper right-hand corner of the return. Next enter the **Title** and **Date**. Click **Calculate**.

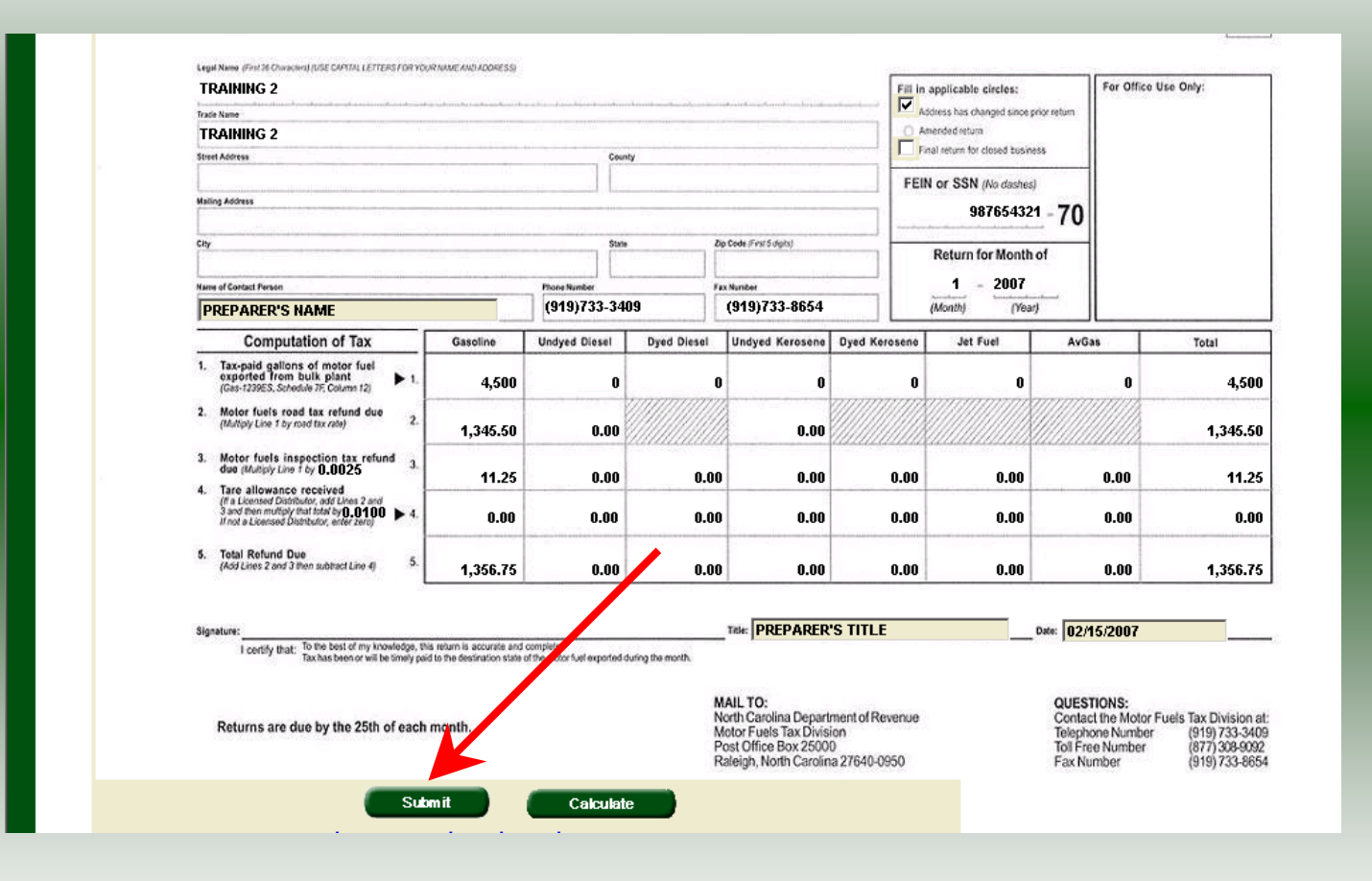

The calculated refund return will display for review. Verify refund figures and then click **Submit**. Please note: If you are a licensed distributor your refund will be reduced by the tare received from your supplier. (See Line 4).

25

| h Carolina<br>artment of Revenue                                 | - A - A - A                                   |                              |
|------------------------------------------------------------------|-----------------------------------------------|------------------------------|
| Profile/Login Set                                                | Session Schedules Tax                         | Returns                      |
| Business >> Main Menu >> Schedu<br>Payment Menu >> View Messages | e Transactions >> Select Schedule >> Schedule | Maintenance >> Tax Return >> |
|                                                                  | View Messages                                 | Help @                       |
|                                                                  |                                               |                              |
| Company Name                                                     | TRAINING 2                                    |                              |
| Account ID                                                       | 98765432101                                   |                              |
| Return Confirmation Number                                       | 4707607000001                                 |                              |
| Return Received                                                  | 03/17/2007 12:17 EDT                          |                              |
| Filing Period                                                    | 01/2007 - Original                            |                              |
| Account Type                                                     | Bulk Plant Exporter                           |                              |
|                                                                  |                                               |                              |
|                                                                  | Please print for your records                 |                              |
| Pri                                                              | nt Exit Cancel                                |                              |
|                                                                  |                                               |                              |
|                                                                  |                                               |                              |
|                                                                  |                                               |                              |
|                                                                  |                                               |                              |
|                                                                  |                                               |                              |
|                                                                  |                                               |                              |
|                                                                  |                                               |                              |
|                                                                  |                                               |                              |
|                                                                  |                                               |                              |

The **Return Confirmation Message** will display. Click the **Print** button to print this message for your records. Click **Cancel** to return to the Main Menu to process another return. Click **Exit** to leave the Electronic Filing System.

| North Carolina<br>Department of Re    | venue                                               | D. L.                                           | <u></u>          |    |  |
|---------------------------------------|-----------------------------------------------------|-------------------------------------------------|------------------|----|--|
| Profile/Login<br>Business >> Main Men | Set Session S                                       | Schedules Tax                                   | Returns          |    |  |
| Welcome Donna Ale                     | derman                                              |                                                 |                  |    |  |
| TRAINING 2                            | 98765432101                                         | 1/2007                                          | Account          | BP |  |
|                                       | Main M                                              | lenu                                            | Help             | 2  |  |
| Select a task to                      | o perform                                           |                                                 |                  |    |  |
| Tax Return                            | Process and review ta                               | ax returns                                      |                  |    |  |
| Payments                              | Make a credit card or b                             | bank draft payment                              |                  |    |  |
| ViewMessages                          | View acknowledgmen                                  | ts and messages                                 |                  |    |  |
| Print Return                          | Print return and suppo<br>calculated prior to prir  | orting schedules - th<br>nting for best results | ie return must b | e  |  |
| Consolidated Return                   | Print consolidated retu<br>prior to printing for be | urn - the return must<br>st results             | be calculated    |    |  |
|                                       |                                                     |                                                 |                  |    |  |

If **Cancel** is selected the Main Menu screen is displayed. A new session must be set to continue processing returns.

| Security Alert                                                                                                    |
|----------------------------------------------------------------------------------------------------|
| will be possible for others to view information you send. Do you want to continue? In the future, do not show this warning Yes No More Info |
|                                                                                                    |
|                                                                                                    |
|                                                                                                    |

Click **Exit** to exit the Fuel Tracking System. A dialog box will display asking if you want to leave the secure internet connection. Click **YES**.

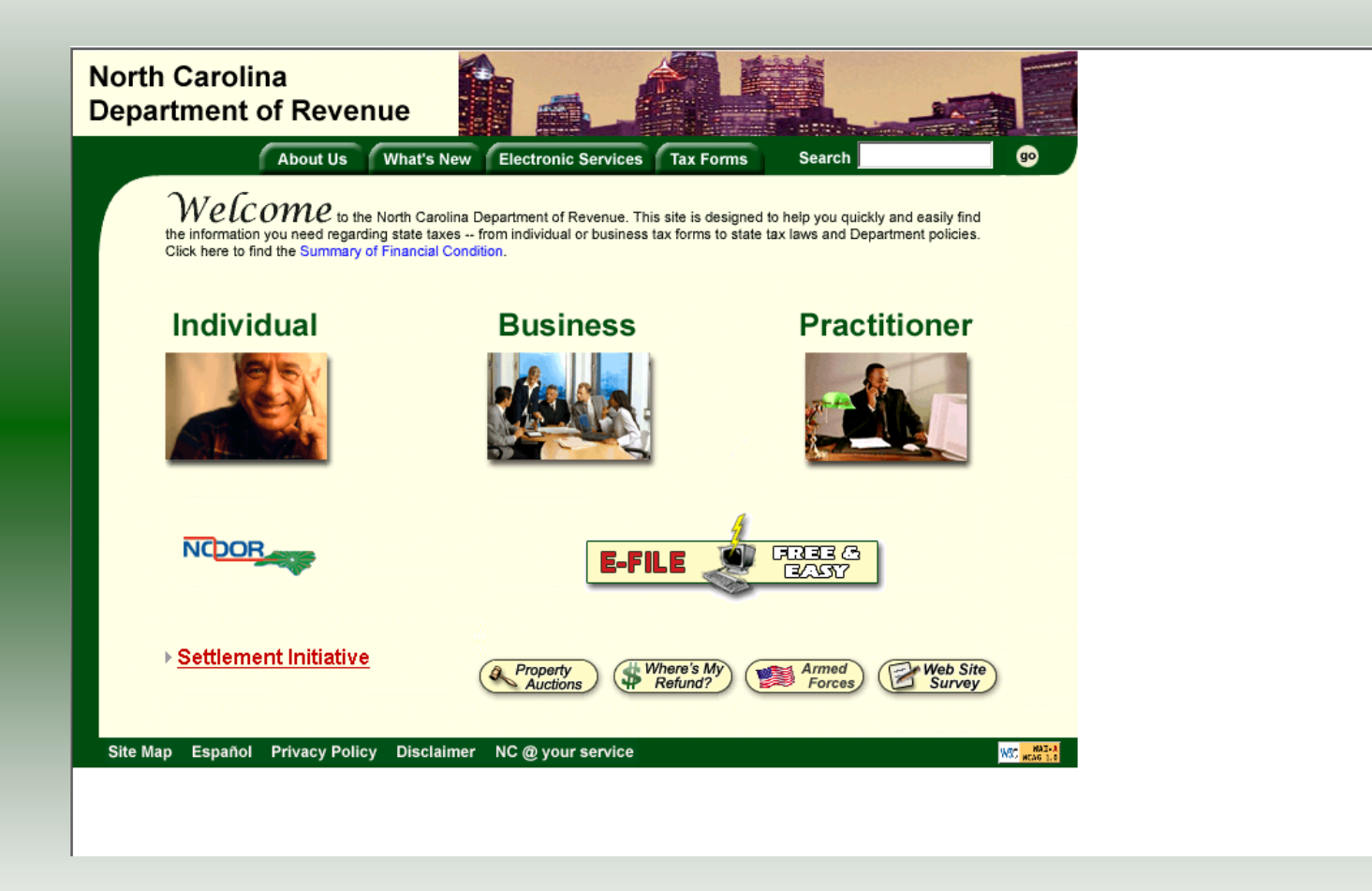

The Department of Revenue website Main screen is displayed. You have successfully filed your **Gas-1239 Bulk Plant Exporter Refund**.

|                              | Session Select      | ion      | Help 🕜    |  |
|------------------------------|---------------------|----------|-----------|--|
| Session Informat             | tion                |          |           |  |
| Company                      | TRAINING 2          | FEIN:    | 987654321 |  |
| Reporting State              | North Carolina      |          |           |  |
| Account Type                 | Bulk Plant Exporter |          |           |  |
| Reporting Period             | 1 💌 / 2007 💌        |          |           |  |
| Account ID                   | 98765432101         |          |           |  |
| Existing Session<br>Existing | Session List Ne     | wSession | Amendment |  |

In the previous screens, instructions were provided to set a new session and complete a return. The Session Selection Screen allows access to view open or filed sessions as well as create an amended session. The options available are listed below.

- View an Existing Session
   View a List of All Sessions
   Create an Amended Session

The following screens provide instructions for each of these functions.

| tment of Revenue                                             | -1-lls - d            | <u></u>   |
|--------------------------------------------------------------|-----------------------|-----------|
| Profile/Login Set Session                                    | Schedules Tax         | Returns   |
| Business >> Main Menu >> Select Session >> :                 | Session Continued     |           |
| Sess                                                         | ion Selection         | Help 🕜    |
| Session Information                                          | A                     |           |
| ompany TRAININ                                               | 2 FEIN:               | 987654321 |
| eporting State North Car                                     | olina                 |           |
| ccount Type Bulk and                                         | : Experier            |           |
| eporting Period                                              | 2007 -                |           |
| ccount ID 98765432                                           | 2101                  |           |
| count Type Bulk and porting Period 1 1 1 / count ID 98765432 | 2007 <b>•</b><br>2101 |           |

To view an existing session, at the **Session Selection** screen click the drop down arrow for **Month** and **Year** for the Reporting Period. Click **Existing Session**.

| h Carolina<br>artment of Reve | enue                          |                       |            |
|-------------------------------|-------------------------------|-----------------------|------------|
| Profile/Login                 | Set Session Scł               | nedules Ta            | ax Returns |
| Business >> Main Menu >>      | Select Session >> Session Con | tinued >> Session Fir | alize      |
|                               | Session Sel                   | ection                | Help 🕜     |
| Session Informat              | ion                           |                       |            |
| Company                       | TRAINING 2                    | FEIN:                 | 987654321  |
| Reporting State               | North Carolina                |                       |            |
| Reporting Period              | 1 / 2007                      |                       |            |
| Account Type                  | Bulk Plant Exporter           |                       |            |
| Account ID                    | 98765432101                   |                       |            |
| Return Type                   | Original                      | Sequence              | 0          |
| Status                        | Filed                         |                       |            |
|                               |                               |                       |            |
|                               | Confirm                       |                       |            |
|                               | Confir                        | m                     |            |
|                               | Select session                | on                    |            |
|                               | Back Exit                     | Cancel                |            |

The **Session Selection Information** screen is displayed. Please note the **Status**. If this is Filed you may only view the information. If the status is Open you may modify the information. Click **Confirm**.

| North Carolina<br>Department of Re | venue                                                                  |                                        | h              |
|------------------------------------|------------------------------------------------------------------------|----------------------------------------|----------------|
| Profile/Login Business >> Main Men | Set Session Scl<br>u                                                   | hedules Tax Re                         | eturns         |
| Welcome Donna Al                   | derman                                                                 | Posted                                 |                |
| TRAINING 2                         | 98765432101                                                            | 1/2007                                 | BP             |
|                                    | Main Me                                                                | nu                                     | Help 🕜         |
| Select a task to<br>Tax Return     | <u>p perform</u><br>Process and review tax<br>Make a credit card or ba | returns<br>nk draft payment            |                |
| View Messages                      | View acknowledgments<br>Print return and support                       | and messages<br>ting schedules - the r | return must be |
|                                    | calculated prior to printi                                             | ng for best results                    |                |
|                                    | prior to printing for best                                             | results                                |                |

The **Main Menu** screen is displayed. You may view your return by clicking **Tax Return**, make a payment by clicking **Payment**, view messages by clicking **View Messages**, print the <sup>33</sup> return by clicking **Print Return**, or view a consolidated return by clicking **Consolidated** 

| usiness >> Main Menu >> ) | Select Session >> Session Continue            | I                  |           |  |
|---------------------------|-----------------------------------------------|--------------------|-----------|--|
|                           | Session Selecti                               | on                 | Help 🕜    |  |
| Session Informati         | on                                            |                    |           |  |
| Company                   | TRAINING 2                                    | FEIN:              | 987654321 |  |
| Reporting State           | North Carolina                                |                    |           |  |
| Account Type              | Bulk Plant Exporter                           |                    |           |  |
| Reporting Period          |                                               |                    |           |  |
| Account ID                | 98765432101                                   |                    |           |  |
| Existing Session          | Session List Net<br>Session List<br>Back Exit | wSession<br>Cancel | Amendment |  |

From the **Set Session** screen, to view a list of all returns click **Session List**. No reporting period is required.

| Profile/Lo<br>Business >> Main | ogin Set S<br>Menu >> Select Se | ession >> Session | Schedules Tax F<br>n Continued >> Session List | ≥ T<br>Returns | )      |  |
|--------------------------------|---------------------------------|-------------------|------------------------------------------------|----------------|--------|--|
| Account Name<br>TRAINING 2     | 987<br>S                        | ession Se         | Period<br>N/A<br>lection List                  | P              | Help ? |  |
| Select a Se                    | <u>ssion</u><br>Month           | Year              | Original / Amendm                              | ent            | Status |  |
| ¢                              | 1                               | 2007              | Original                                       | 0              | Filed  |  |
| 2                              | 12                              | 2006              | Amendment                                      | 1              | Filed  |  |
| C                              | 12                              | 2006              | Original                                       | U              | Filed  |  |
| 0                              | 7                               | 2006              | Original                                       | 0              | Open   |  |
| * Griverni                     | ment session: vie               | w only            |                                                |                |        |  |
| •                              |                                 | Se                |                                                |                |        |  |
|                                |                                 |                   | Doloce                                         |                |        |  |

Click the radio button next to the return that you want to view. Click **Select**. Please note that the returns highlighted in grey were processed by the Motor Fuels Tax Division. The return not highlighted was submitted online by the taxpayer.

| Carolina<br>rtment of Reve | enue                                                    | <u> </u>              | L                     |
|----------------------------|---------------------------------------------------------|-----------------------|-----------------------|
| Profile/Login              | Set Session Scł                                         | nedules Ta            | ax Returns            |
| Business >> Main Menu >>   | <ul> <li>Select Session &gt;&gt; Session Con</li> </ul> | tinued >> Session Lis | t >> Session Finalize |
|                            | Session Sel                                             | ection                | Help 🕜                |
| Session Informat           | ion                                                     |                       |                       |
| Company                    | TRAINING 2                                              | FEIN:                 | 987654321             |
| Reporting State            | North Carolina                                          |                       |                       |
| Reporting Period           | 1 / 2007                                                |                       |                       |
| Account Type               | Bulk Plant Exporter                                     |                       |                       |
| Account ID                 | 98765432101                                             |                       |                       |
| Return Type                | Original                                                | Sequence              | 0                     |
| Status                     | Filed                                                   |                       |                       |
|                            |                                                         |                       |                       |
|                            | Confirm                                                 | D                     |                       |
|                            | [                                                       | onfirm                |                       |
|                            | Select session                                          | n                     |                       |
|                            | Back Exit                                               | Cancel                |                       |

The **Session Information** screen is displayed. Review the Reporting Period and Account Type to ensure that the correct session was set. Click **Confirm** to view the return.

| th Carolina<br>partment of Reve | enue                               |          |                  |   |
|---------------------------------|------------------------------------|----------|------------------|---|
| Profile/Login                   | Set Session Schedu                 | iles Tax | Returns          |   |
| Business >> Main Menu >>        | Select Session >> Session Continue | d        |                  |   |
|                                 |                                    |          |                  |   |
|                                 | Session Selecti                    | ion      | Help 🕜           |   |
| Session Informat                | tion 🔥                             |          |                  |   |
| Company                         | TRAINING 2                         | FEIN:    | 987654321        |   |
| Reporting State                 | North Carolina                     |          |                  |   |
| Account Type                    | Bulk ant Exp. er                   |          |                  |   |
| Reporting Period                | 1 💌 / 2007 💌                       |          |                  |   |
| Account ID                      | 98765432101                        |          |                  |   |
|                                 |                                    |          |                  |   |
| Existing Session                | Session List Ne                    | wSession | Amendment        | ) |
|                                 |                                    |          | Create Amendment |   |
|                                 |                                    |          |                  |   |
|                                 | Back Exit                          | Cancel   |                  |   |
|                                 |                                    |          |                  |   |

Amend a previously filed return: At the Session Selection screen click the drop down arrow for Month and Year for the Reporting Period. Click Amendment.

| h Carolina<br>artment of Reve | enue                          | N                      |           |
|-------------------------------|-------------------------------|------------------------|-----------|
| Profile/Login                 | Set Session Sc                | hedules Ta             | × Returns |
| Business >> Main Menu >>      | Select Session >> Session Cor | ntinued >> Session Fin | alize     |
|                               | Session Sel                   | ection                 | Help 🕜    |
| Session Informat              | ion                           |                        |           |
| Company                       | TRAINING 2                    | FEIN:                  | 987654321 |
| Reporting State               | North Carolina                |                        |           |
| Reporting Period              | 11 / 2006                     |                        |           |
| Account Type                  | Importer - Tankwag            | on                     |           |
| Account ID                    | 98765432101                   | 1                      |           |
| Return Type                   | Amendment                     | Sequence               | 1         |
| Status                        | Open 🔒                        |                        |           |
|                               |                               |                        |           |
|                               | Confirm                       |                        |           |
|                               | hannan                        | Confirm                |           |
|                               | Select sessi                  | ion                    |           |
|                               | Back Exit                     | Cancel                 |           |

The **Session Information** screen is displayed. Review the Reporting Period and Account Type to ensure that the correct session was set. **Note: The sequence is 1 indicating an amended return.** Click **Confirm** to amend the return.

| North Carolina<br>Department of Re | venue                                              | V. A.                                               |               |  |
|------------------------------------|----------------------------------------------------|-----------------------------------------------------|---------------|--|
| Profile/Login Business >> Main Men | Set Session                                        | Schedules Tax Ret                                   | turns         |  |
| Welcome Donna Al                   | derman                                             | Poviod                                              | Account Tune  |  |
| TRAINING 2                         | 98765432101                                        | 1/2007                                              | BP            |  |
|                                    | Main N                                             | /lenu                                               | Help 🕜        |  |
| Select a task to                   | o perform<br>Process and review ta                 | ax returns                                          |               |  |
| Payments                           | Make a credit card or                              | bank draft payment                                  |               |  |
| ViewMessages                       | View acknowledgmer                                 | nts and messages                                    |               |  |
| Print Return                       | Print return and supp<br>calculated prior to pri   | orting schedules - the re<br>nting for best results | eturn must be |  |
| Consolidated Return                | Print consolidated ret<br>prior to printing for be | urn - the return must be<br>est results             | calculated    |  |
|                                    |                                                    |                                                     |               |  |

The Main Menu screen is displayed. Amend your return by clicking Schedules.

| North Carolina<br>Department of Revenue                                                                                 | - 12 |
|----------------------------------------------------------------------------------------------------|------|
| Profile/Login Set Session Schedules Tax Returns Business >> Main Menu >> Schedule Transactions                          |      |
| Account Name Account Number Period Account Type<br>TRAINING 2 98765432101 1/2007 BP<br>Schedule Transaction List Help ? |      |
| Select Sched Product Origin Destination Document Document # Billed<br>Code Code Gallons                                 |      |
| No schedule entries found                                                                                               |      |
| Select a schedule<br>Back Print Exit Cancel                                                                             |      |
|                                                                                                    |      |
|                                                                                                    |      |

### The **Schedule Transaction List** screen is displayed. To enter schedule data click **New**.

| North Carolina<br>Department of Revenue                                                                                                    |
|----------------------------------------------------------------------------------------------------|
| Profile/Login         Set Session         Schedules         Tax Returns           Business >> Main Menu >> Schedule Transactions >> Select Schedule         Image: Comparison of Comparison of Compar |
| Account Name Account Number Period Account Type<br>TRAINING 2 98765432101 1/2007 BP<br>Schedule Selection Help                                                                                                    |
| Select Schedule                                                                                                    |
| Schedule<br>7F-Bulk Plant Exporter schedule of tax-paid exports                                                                                                    |
| Select Schedule from List Back Exit Cancel                                                                                                    |
|                                                                                                    |
|                                                                                                    |

The **Schedules Selection** screen is displayed. Click the down arrow and select the applicable schedule.

| th Carolina<br>artment of Revenue  |                                |                              |                | Marin |
|------------------------------------|--------------------------------|------------------------------|----------------|-------|
| Profile / Login Se                 | Session Schedu                 | Iles Tay Peturns             | and the second |       |
| Business >> Main Menu >> Sched     | ule Transactions >> Select Sci | hedule >> Schedule Maintenan | >> Schedule    |       |
| Transactions >> Select Schedule >> | Schedule Maintenance           |                              | Je a Senedule  |       |
|                                    |                                |                              |                |       |
| Account Name                       | Account Number                 | Period                       | Account Type   | ļ     |
| TRAINING 2                         | 98765432101                    | 1/2007                       | BP             |       |
| Er                                 | iter Schedule Info             | rmation                      | Help 🕜         |       |
| Schedule                           | 7E-Bulk Plant F                | xporter schedule of tax-pa   | d exports      |       |
| Schedule                           | The Built Flame E              |                              | a coporto      |       |
| *Product Type                      | 160-Diesel Fue                 | -undyed                      |                |       |
| *Carrier Name                      | AAAA Transpo                   | rtation                      |                |       |
| *Carrier Account Number            | 561234567                      |                              |                |       |
| *Mode                              | Truck                          | •                            |                |       |
| *Destination City                  | Roanoke                        |                              |                |       |
| *Destination State                 | VIRGINIA                       | •                            |                |       |
| *Purchaser                         | BBBBB Distribu                 | ıtor                         |                |       |
| *Purchaser Account Number          | 541234567                      |                              |                |       |
| *Date Shipped                      | 01/31/2007 🗇 mm                | n/dd/ccyy                    |                |       |
| *Document Number                   | 845687                         |                              |                |       |
| *Billed Gallons                    | 8000                           |                              |                |       |
| * Required Fields                  |                                |                              |                |       |
| Add N                              | lext Add+NewSche               | edule Tax Return             |                |       |
|                                    | Add a sched                    | ule                          |                |       |

Enter additional schedule data information as requested on this screen. This data should be in addition to what was submitted on the original return. Please note: To remove an entry that was included on the original return, re-enter the data that needs to be deleted and place a minus (-) in front of the gallons.

42

| rtment of Revenu                                                   | e <b>marke</b> Li                                         | ······································ |              |
|--------------------------------------------------------------------|-----------------------------------------------------------|----------------------------------------|--------------|
| Profile/Login Se                                                   | et Session Schedu                                         | iles Tax Returns                       |              |
| Business >> Main Menu >> Sche<br>Transactions >> Select Schedule > | dule Transactions >> Select Scl<br>> Schedule Maintenance | nedule >> Schedule Maintenance :       | >> Schedule  |
|                                                                    |                                                           |                                        |              |
| Account Name                                                       | Account Number                                            | Period                                 | Account Type |
| TRAINING 2                                                         | 98765432101                                               | 1/2007                                 | BP           |
| E                                                                  | nter Schedule Info                                        | rmation                                | Help 🕜       |
| Schedule                                                           | 7F-Bulk Plant E                                           | xporter schedule of tax-paid (         | exports      |
| *Product Type                                                      | 160-Diesel Fuel                                           | - undyed                               |              |
| *Carrier Name                                                      | AAAA Transpo                                              | rtation                                |              |
| *Carrier Account Number                                            | 561234567                                                 |                                        |              |
| *Mode                                                              | Truck                                                     | •                                      |              |
| *Destination City                                                  | Roanoke                                                   |                                        |              |
| *Destination State                                                 | VIRGINIA                                                  | -                                      |              |
| *Purchaser                                                         | BBBBB Distrib                                             | tor                                    |              |
| *Purchaser Account Number                                          | 541254567                                                 |                                        |              |
| *Date Shipped                                                      | D*/31/2007 🕸 mm                                           | n/dd/ccyy                              |              |
| *Document Number                                                   | 845687                                                    |                                        |              |
| *Billed Gallons                                                    | 8000                                                      |                                        |              |
| * Required Fields                                                  |                                                           |                                        |              |
| Add                                                                | Next Add+NewSche                                          | dule Tax Return                        |              |
|                                                                    | Add a schedu                                              | ıle                                    |              |

If more entries need to be added for the schedule click **Add Next**. Once all information is added for all schedules click **Tax Return**.

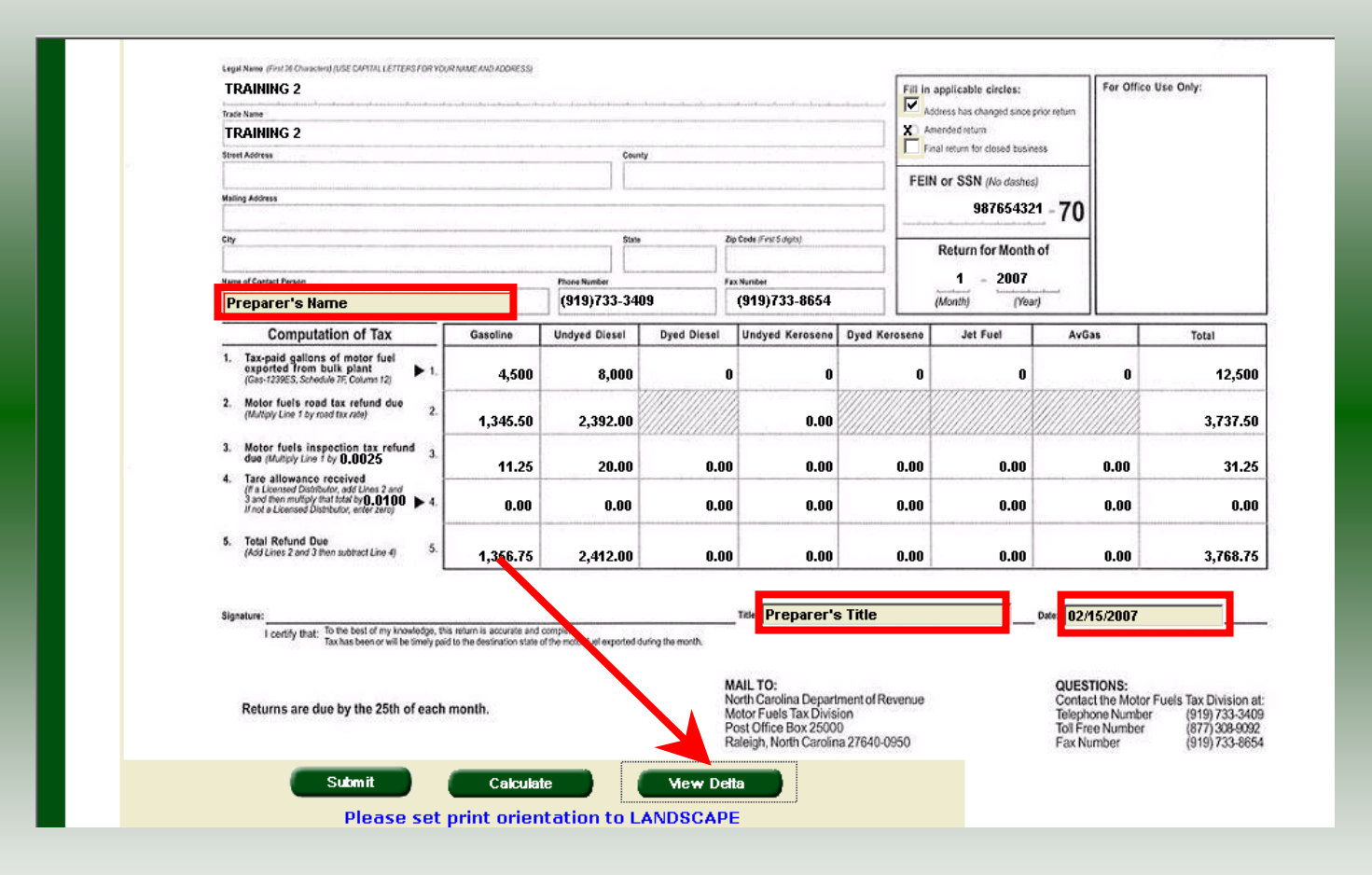

The calculated amended refund return will display for review. Once this is complete the return should display the original data and any corrections. Enter the **Contact Person** and **Title**. To view only the changes made on the amended return click **View Delta**.

44

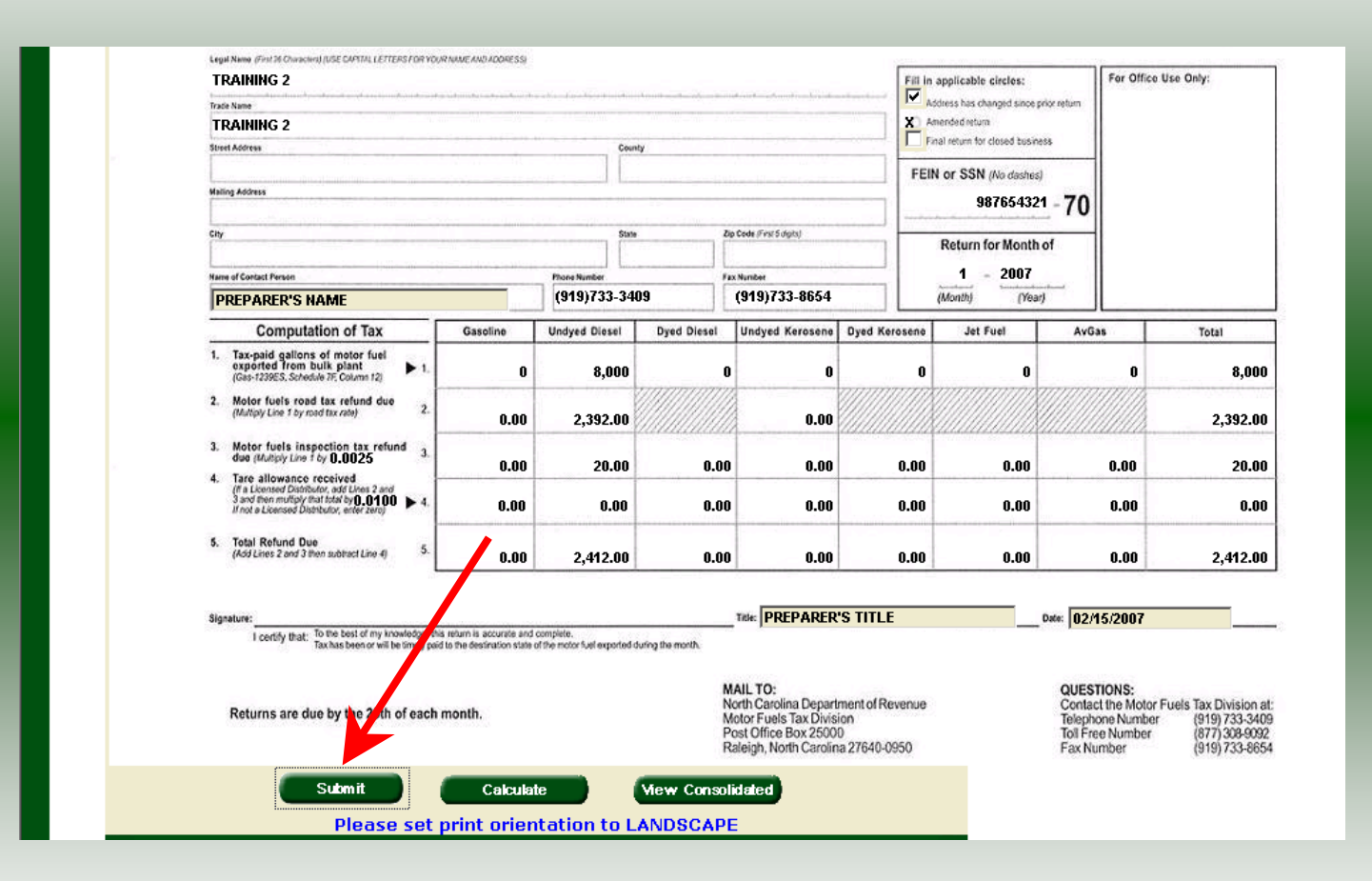

After verifying the gallons click Submit.

|                                                    | View Messages                                 | Help 🕜 |
|----------------------------------------------------|-----------------------------------------------|--------|
|                                                    |                                               |        |
| mpany Name<br>count ID<br>turn Confirmation Number | TRAINING 2<br>98765432101<br>4707607000002    |        |
| turn Received<br>ng Period<br>count Type           | 02/17/2007 10:00 EDT<br>01/2007 - Amendment 1 | >      |
| ,,-                                                |                                               |        |
|                                                    | Please print for your records                 |        |
| Pri                                                | nt Exit Cancel                                |        |

The View Messages screen is displayed. Note: The Filing Period reflects Amendment 1.

| Company Name TRAINING 2<br>Account ID 98765432101<br>Return Confirmation Number 4707607000002<br>Return Received 03/17/2007 13:00 EDT<br>Filing Period 01/2007 - Amendment 1<br>Account Type Bulk Plant Exporter | transpany Name TRAINING 2<br>trount ID 98765432101<br>eturn Confirmation Number 470760700002<br>eturn Received 03/17/2007 13:00 EDT                  |           |                                     |                                |
|----------------------------------------------------------------------------------------------------|----------------------------------------------------------------------------------------------------|-----------|-------------------------------------|--------------------------------|
| Account ID 98765432101<br>Return Confirmation Number 4707607000002<br>Return Received 03/17/2007 13:00 EDT<br>Filing Period 01/2007 - Amendment 1<br>Account Type Bulk Plant Exporter                            | Inflation Number         Inflation S 2           sturn Confirmation Number         98765432101           sturn Received         03/17/2007 13:00 EDT |           |                                     | u blomo                        |
| Return Confirmation Number 4707607000002<br>Return Received 03/17/2007 13:00 EDT<br>Filing Period 01/2007 - Amendment 1<br>Account Type Bulk Plant Exporter                                                      | eturn Received 03/17/2007 13:00 EDT                                                                                                    |           | TRAINING 2<br>09765499101           | y Name<br>ID                   |
| Return Received 03/17/2007 13:00 EDT<br>Filing Period 01/2007 - Amendment 1<br>Account Type Bulk Plant Exporter                                                                                                  | eturn Received 03/17/2007 13:00 EDT                                                                                                    | 10        | 90703432101<br>Number 4707607000002 | Confirmation Number            |
| Filing Period 01/2007 - Amendment 1<br>Account Type Bulk Plant Exporter                                                                                                    |                                                                                                    |           | 03/17/2007 13:00                    | Johnimation Number<br>Deceived |
| Account Type Bulk Plant Exporter                                                                                                    | ing Period 01/2007 - Amendment 1                                                                                                    | endment 1 | 00/1//2007 - Amendr                 | prind                          |
|                                                                                                    | rount Type Bulk Plant Exporter                                                                                                    | orter     | Bulk Plant Exporte                  | Type                           |
| Please print for your records                                                                                                    | Please print for your records                                                                                                    |           |                                     |                                |
| Print Exit Cancel                                                                                                    | Print Exit Cancel                                                                                                    |           | Please print for your records       |                                |

If you are finished using the web application click **Exit**. A security dialog box will display. Click **Yes**. Your system will be redirected to the Department's website home page.